## Créer une liste de diffusion sur SOGO

- 1. Se connecter à SOGO
- 2. Aller dans le carnet d'adresse (en haut à droite)
- 3. Créer un carnet d'adresse et nommer-le.

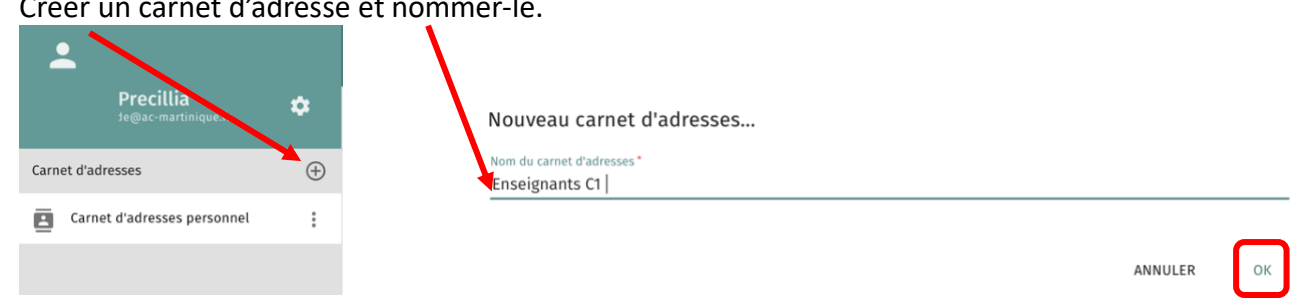

- 4. Ajouter toutes les adresses mails concernées par la liste diffusion dans ce carnet. 3 possibilités :
  - A. Rechercher les adresses dans « l'Annuaire Contacts » s'il s'agit d'adresses académiques :

| Carnet d'adresses           | ÷        | ÷     | Recherche<br>alci |                   |   |                      |                   |              |             |   |                   |
|-----------------------------|----------|-------|-------------------|-------------------|---|----------------------|-------------------|--------------|-------------|---|-------------------|
| Carnet d'adresses personnel | :        | 5 con | tacts retoi       | ırnés             |   |                      |                   |              |             |   |                   |
| Enseignants C1              |          | •     | Alci              | @ac-martinique.fr |   | ← 2 sélectionné      |                   |              | Écrire      | • |                   |
| Écoles et circo             |          | •     | Alci              | @ac-martinique.fr |   | 5 contacts retournés |                   | <u>—</u> 1de | Copier vers | • | Carnet d'adresses |
| Abonnements                 | $\oplus$ | •     | Alci              | @ac-martinique.fr |   |                      |                   |              |             |   | Enseignants CI    |
| Carnet d'adresses global    |          | •     | Alci              | @ac-martinique.f  | r |                      | @ac-martinique.fr |              |             |   |                   |
| S Annuaire Contacts         |          | •     | Alci              | @ac-martinique.fr |   |                      |                   |              |             |   |                   |

B. Vous avez déjà reçu des mails de ces personnes : Ouvrir le mail, cliquer l'adresse désirée puis l'ajouter au carnet souhaité. Destinataire

|      | : <ce. @@ac-martinique.fr=""><br/>Écrire un nouveau message</ce.> | Copie à                     |
|------|-------------------------------------------------------------------|-----------------------------|
|      | Ajouter au carnet d'adresses 🛛 🕨                                  | Carnet d'adresses personnel |
| STOP | Production                                                        | Enseignants C1              |

C. Ajouter manuellement en écrivant les adresses : Cliquer sur le carnet d'adresse qui a été créé.

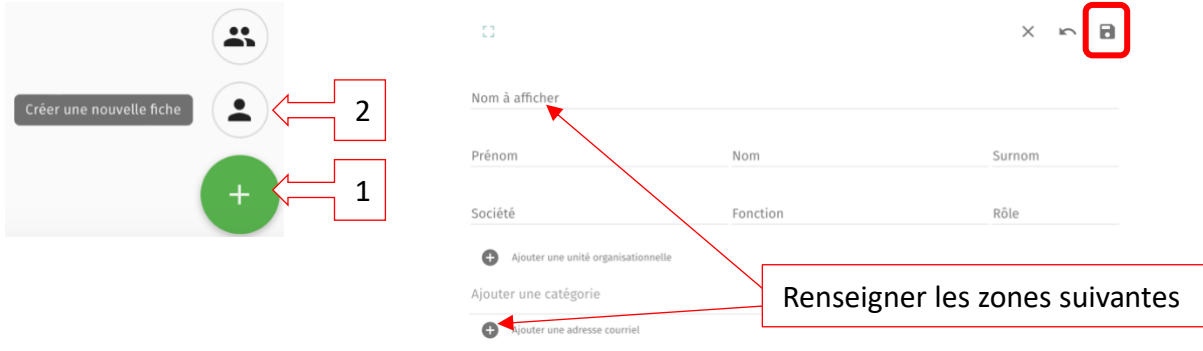

Précillia ALCIBIADE ERUN de la Circonscription du MARIGOT

5. Maintenant dans le carnet, il y a toutes les adresses désirées pour la liste de diffusion.

Sélectionner les adresses à mettre dans la liste de diffusion en cliquant sur les

| 4 contacts                                      | <u> </u>       | entité         | $\leftarrow$ 4 Selection $\delta(c)$               |              |        | Écrire                          | •       |
|-------------------------------------------------|----------------|----------------|----------------------------------------------------|--------------|--------|---------------------------------|---------|
|                                                 |                | _              | 4 contacts                                         |              | ≞_ Id€ | Créer une nouvelle liste de dif | ffusion |
| adresse<br>adresse@adresse.fr                   |                |                | adresse                                            |              |        | Exporter                        |         |
| personne TEST personne.test@ac-martinique.fr    |                |                | adresse@adresse.fr                                 |              |        | Copier vers                     | Þ       |
| test<br>test@test.fr                            |                |                | personne.test@ac-martir                            | nique.fr     |        | Déplacer vers                   |         |
| test PERSONNE<br>test.personne@ac-martinique.fr |                |                | test@test.fr test PERSONNE test.personne@ac-martir | nique.fr     |        |                                 |         |
| 0                                               |                |                | X                                                  | 0            |        |                                 |         |
| liste test                                      |                |                | /                                                  | 1            |        |                                 |         |
| Nom à afficher<br>Liste test Surnom             |                | Description    |                                                    |              |        |                                 |         |
| Membres adresse@adresse.fr X gersonn            | e.test@ac-mart | nique.fr 🗙 💄 t | est@test.fr×                                       | enseigner et | enreg  | istrer votre liste              |         |
| test.personne@ac-martinique.fr X                |                |                |                                                    |              |        |                                 |         |

Voilà la liste de diffusion apparait dans le carnet d'adresse.

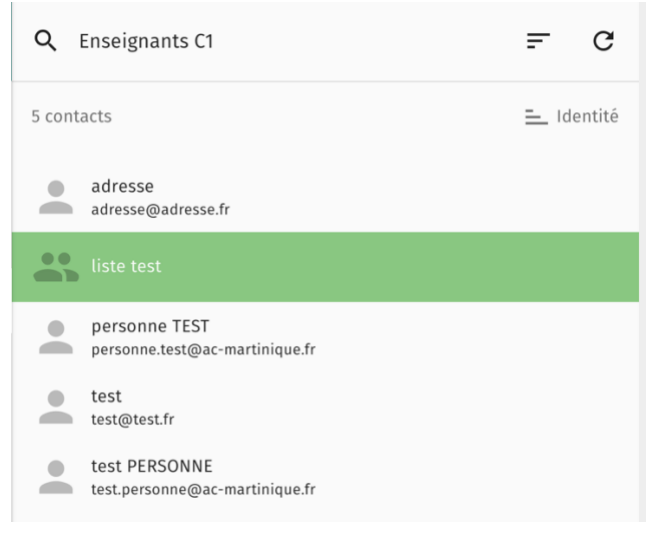

6. Il est possible maintenant d'envoyer un mail à cette liste de diffusion.

| a 👗                             | @ac-martinique.fr> |  | ×   |
|---------------------------------|--------------------|--|-----|
| Destinataire                    |                    |  | сс  |
| liste tes                       |                    |  | BCC |
| <b>liste test</b><br>Enseignant | s ci               |  | •   |